# نم Expressway ةلسلس رايخ حاتفم تيبثت رطس ةەجاو نيوكت لاثمو بيولا ةەجاو لالخ رماوألا

## تايوتحملا

مدق ملا محق ملا محت مل متابل طتملا متابل طتملا متابل طتملا متابل طتملا متابل طتملا متابل طتملا محت من محت من محت من محت متابل متابع متابل متابع متابل متابع متابل متابع متابل متابع متابل متابع متابل متابع متابل متابع متابل متابع متابل متابع متابل متابع متابل متابع متابل متابع متابل متابع متابل متابع متابل متابع متابل متابع متابل متابع متابل متابع

# ەمدقملا

ةەجاو ل|لخ نم ةادأ cisco Expressway Series ىلع حاتفم رايخ نم تيبثتلا ةقيثو اذه فصي رماوألا رطس ةەجاوو بيولا.

# ةيساسألا تابلطتملا

### تابلطتملا

:ةيلاتا عيضاوملاب ةفرعم كيدل نوكت نأب Cisco يصوت

Expressway تيبثت

ةەجاو ربع ەيلإ لوصولا نكمي حلاص IP ناونع تقبطو حاجنب Expressway تيبثتب تمق دقل (رماوألا رطس ةەجاو) CLI و بيولا

ەتقلتو Expressway يلسلست مقرل حلاص رايخ حاتفم ىلع لوصحلل بلطب تمدقت دقل.

.CLI وأ بيولا ةهجاو ةطساوب **لوؤسم** باسح مادختساب Expressway ىلإ لوصولاب عتمت

.Chrome وأ Internet Explorer وأ Firefox لثم بيو ضرعتسم مادختسإ

ةلسلس نم تيبثتلا ةلدأ ىلع روثعلا نكمي :**قظحالم** http://www.cisco.com/c/en/us/support/unified-communications/expressway-series/productsinstallation-and-configuration-guides-list.html

#### ةمدختسملا تانوكملا

ةيلاتا جماربلا تارادصإ ىلإ دنتسملا اذه يف ةدراولا تامولعملا دنتست:

x8.8.1 رادصإلا، x8.8

x8.x و Expressway Core x7.x تارادصإ

x8.x و Expressway Edge x7.x تارادصإ

(ةيفرط ةاكاحم جمانرب) PuTTY

—لثم (SSH) نامألا ةقبط معدي ةيفرط ةاكاحم جمانرب يأ مادختسإ كنكمي ،كلذ نم الدب Secure CRT و TeraTerm كلذ يلإ امو TeraTerm و

رايخلا حاتفم مادختساب ينورتكلإلا ديربلا صيخرت.

.Chrome وأ Internet Explorer وأ Firefox لثم بيو ضرعتسم

ةصاخ ةيلمعم ةئيب يف ةدوجوملا ةزهجألاا نم دنتسملا اذه يف ةدراولا تامولعملا ءاشنإ مت. تناك اذإ .(يضارتفا) حوسمم نيوكتب دنتسملا اذه يف ةمدختسُملا ةزهجألا عيمج تأدب رماً يأل لمتحملا ريثأتلل كمهف نم دكأتف ،ةرشابم كتكبش.

## نيوكتلا

دنتسملا اذه لامكتساب ويديفلاب اذه بيولا ةهجاو لاثم موقي.

#### بيولا ةەجاو رايخ حاتفم تيبثت لاثم

حاتفم ميدقتو يلسلستلا مقرلا ىلع لوصحلاو ،Expressway تيبثت درجمب :1 ةوطخلا ينورتكلإ ديرب ةلاسر ىقلتت ،يلسلستلا مقرلاو PAK مقر مادختساب كب صاخلا رايخلا رادصإ حاتفم ىلع يوتحي ال وأ يوتحي دق يذلا Cisco صيخرت قيرف نم صيخرتلاب ةصاخ VCS، زامجل رايخ حاتفمل الباثم ىرت نأ كنكمي ،ينورتكلإلا ديربلا ليثم يف .رايخ حيتافمو Expressway.

دنتسملا اذه قاطن جراخ PAK ىلع ةلثمأ دجوت :**ةظحالم**.

ينورتكلإلا ديربلا ىلع لاثم

You have received this email because your email address was provided to Cisco Systems during the Serial Number Lookup process for software license activation key/file. Please read this email carefully and forward it with any attachments to the proper system administrator if you are not the correct person.

| System Serial Number<br>Hardware Serial Number<br>MAC Address<br>Service Contract<br>SC End Date                                                              | :                                 | 0B616767<br>0B616767<br>00000000000                                                                        |                                                                    |
|----------------------------------------------------------------------------------------------------|-----------------------------------|----------------------------------------------------------------------------------------------------|--------------------------------------------------------------------|
| Software Part Name<br>Tandberg Item No<br>Shipped Version<br>Shipped Version Key<br>Shipped Image URL<br>Upgrade To<br>Upgrade To Key<br>Upgrade To Image URL |                                   | L-VCS-FINDME:<br>L-VCS-FINDME:VCS - Enable User Policy feature<br>-<br>116341U00-1-1C328745<br>-<br>-<br>- | This is the name and<br>type of option key you<br>will install.    |
| Options<br>Cisco Option Name<br>Tandberg Option Name<br><mark>Option Key</mark>                                                                               | :LIC<br>:116<br>:116              | -VCS-300:<br>341X300:VCS - add 300 non-traversal calls<br>341X300-1-7D03B558                               |                                                                    |
| Options<br>Cisco Option Name<br>Tandberg Option Name<br>Option Key                                                                                            | :LIC<br>:116<br><mark>:116</mark> | -VCS-DEVPROV:<br>341P00:VCS - Enable Device Provisioning<br>341P00-1-1FEB68A1                              | This alpa-numeric chain<br>is what you will add<br>through the Web |
| Options<br>Cisco Option Name<br>Tandberg Option Name<br><mark>Option Key</mark>                                                                               | :LIC<br>:116<br>:116              | -VCS-GW:<br>341G00:VCS - Enable GW feature<br>341G00-1-96554215                                            | Interface or CLI                                                   |
| Options                                                                                                    |                                   | 100.000                                                                                                    |                                                                    |

**رايخلا حيتافم < ةنايصلا** ىلإ لقتناو بيولا ةمجاو ىلإ لوخدلا لجس :2 ةوطخلا :

| Status System Co                  | infiguration Applications           | Users         | Maintenance             |                                                                               | 🛓 🕐 Helo. 🥪 Looo             |
|-----------------------------------|-------------------------------------|---------------|-------------------------|-------------------------------------------------------------------------------|------------------------------|
| Overview                          |                                     |               | Upgrade                 |                                                                               | You are here: Status • Overv |
| de Invalid release key R          | elease key is missing. the system i | s in demonst  | Logging                 | tionality, contact your Cisco support representative to buy your release key. |                              |
| System information<br>System name | DP-Core                             |               | Cotion keys<br>Tools    | Click on Option Keys                                                          | _                            |
| Up time                           | 6-days 15 hours 7 m                 | ninutes 51 se | Security certificates + |                                                                               |                              |
| Software version                  | ×8.7.3                              |               | Backup and restore      |                                                                               |                              |
| Pv4.address                       | 117                                 |               | Diagnostics -           |                                                                               |                              |
| Ostors                            | 1 Rich Media Sessi                  | ons, Encrypt  | Maintenance mode        | eces.                                                                         |                              |
| Resource usage (last upda         | (#8: 12:53:04 UTC)                  |               | Language                |                                                                               |                              |
| Rich media session cals           | Current video                       | 0             | Restart options         |                                                                               |                              |
|                                   | Current audio (SIP)                 | 0             |                         | 1                                                                             |                              |
|                                   | Peakvideo                           | 0             |                         |                                                                               |                              |
|                                   | Peak audio (SIP)                    | 0             |                         |                                                                               |                              |
|                                   | Since last restart video            | 0             |                         |                                                                               |                              |
|                                   | Since last restart audio (SIP)      | 0             |                         |                                                                               |                              |
| Rich media sessions               | License usage current               | 0%            |                         |                                                                               |                              |
|                                   | License usage peak                  | 0%            |                         |                                                                               |                              |

User: admin Access: Read-write System host name: VCS-C System time: 13.12 UTC

Language: en\_US SIN: 0DE16F47 Version: X8.7.3

يف ەلخدأو صيخرتلل ينورتكلإلا ديربلا يف ەتملست يذلا رايخلا حاتفم خسنا :3 ةوطخلا **رايخ ةفاضإ** قوف رقناو **رايخلا ةفاضإ حاتفم** 

| Software option MESullin Ing | [mberrs6-14/3088 ] @ |
|------------------------------|----------------------|
| Ant unites]                  |                      |
| Release key                  |                      |
| Jackson Style:               |                      |
| for others too.              |                      |

وه عئاشلا أطخلا. **رايخلا حاتفم ةفاضاٍ** لقح يف رايخلا حاتفم ةفاضإل هبتنا :**ةظحالم** أطخ ةلاح أطخلا اذه نع جتني .**رادصإلا حاتفم** لقح يف رايخ حاتفم ةفاضإ.

حاتفم ةفاضإ درجمب .ەتفاضإ ديرت رايخ حاتفم يأل ةيلمعلا ەذە راركت كنكمي :**ةظحالم** دحاو ءانثتساب ةبولطم ريغ ليغشتلا ةداعإ .اروف ذيفنتلا زيح لخدي ەنإف ،رايخلا. دقيبطت دنع ليغشتلا ةداعإ **Expressway ةلسلس رايخ** حاتفم بلطتي.

CLI رايخ حاتفم نيوكت لائم

لمع ةسلج ءدب :1 ةوطخلا Secure Shell (SSH) مادختساب PuTTY. لمع ةسلج عدب :1 قوطخلا **حتف** قوف رقناو **SSH ويدار رز قوف رقنا مث ،(IP ناونع وأ) فيضملا مسا**:

| 8                                                                                                    | PuTTY Configuration ? ×                                                                                                    |
|----------------------------------------------------------------------------------------------------|----------------------------------------------------------------------------------------------------|
| Category:<br>Session<br>Logging<br>Terminal<br>Keyboard<br>Bell<br>Features<br>Window<br>Appearance<br>Behaviour<br>Translation<br>Selection<br>Colours<br>Colours<br>Connection<br>Proxy<br>Telnet<br>Rlogin<br>SSH<br>Serial | Basic options for your PuTTY session   Specify the destination you want to connect to   Host Name (or IP address)   Ornection type:   69   Raw   Telnet   Rlogin   Save   Saved Sessions     Load   Save   Delete     Close window on exit:   Aways   Never   Only on clean exit |
| About Help                                                                                                    | Open Cancel                                                                                                    |

اهبلط دنع لوؤسملا باسح رورم ةملك لخدأو لوؤسم باسح مادختساب لوخدلا لجس :2 ةوطخلا.

رمألا بتكا: (رايخلا حاتفم) xCommand OptionKeyAdd key رمأل ابتكا: 3 ةوطخل

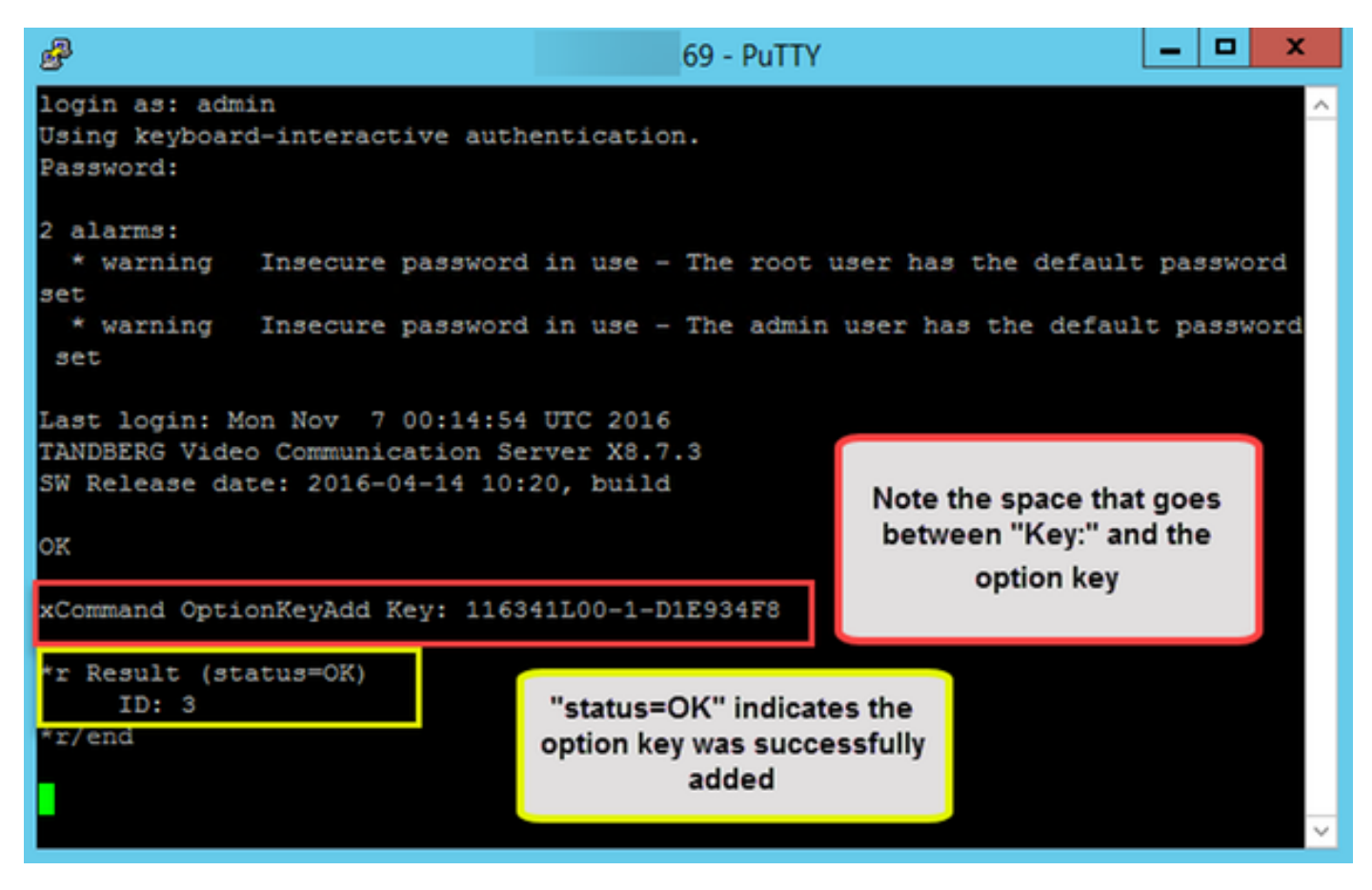

اەسڧن يە ةيلمعلا .ەتڧاضإ ديرت رايخ حاتڧم يأل ةيلمعلا ەذە راركت كنكمي :**ةظحالم** و Expressway Edge. قزەجأ نم لكل

#### ةماەلا حيتافملا

ىلا VCS ةلسلس نم (VM) يرەاظلا زاەجلا رييغت **ىلع Expressway ةلسلس رايخ** لمعي Stressway قلسلس تە VCS قلسلس

رقنا .ەلوعفم يرسي يكل **اذە رايخلا حاتفم** ةفاضإ دعب **ليغشتلا ةداعا مزلي** :**ةظحالم** تابلاطملا عبتاو Expressway ليغشت ةداعإل **ليغشتلا ةداع**ا طابترا قوف.

| cis    | co Cisc        | o Expresswa           | y-C                   |         |               |        |                               |             |
|--------|----------------|-----------------------|-----------------------|---------|---------------|--------|-------------------------------|-------------|
| Status | System         | Configuration         | Applications          | Users   | Maintenance   |        |                               | 2 00        |
| Optio  | n keys         |                       |                       |         |               |        | You are here: Maintenance • G | Option keys |
|        | Option key add | led: A restart is re- | quired for it to take | effect. |               |        |                               |             |
| a l    | Кеу +          |                       | _                     | Des     | cription      | Status | Validity period               |             |
|        | 116341E00-1-   | 889B63D6              |                       | Expr    | essway Series | Active | Unlimited                     |             |
| Delete | Select all     | Unselect all          |                       |         |               |        |                               |             |

ر**ايخ حاتفم**و Expressway-E ىلإ Expressway-C ليوحت ىلع **يلدابتلا مداخلا رايخ حاتفم** لمعي ةەجاو ةقاطب تازيمو ةجودزملا (NIC) ةكبشلا ةەجاو ةقاطب ةزيم فيضي **ةمدقتملا ةكبشلا** 

# CISCO Cisco Expressway-E

| Status | System        | Configuration | Application | ns Users                            | Maintenance                                                              |                                     | 3 Help.                                                      | 😁 Logout    |
|--------|---------------|---------------|-------------|-------------------------------------|--------------------------------------------------------------------------|-------------------------------------|--------------------------------------------------------------|-------------|
| Optio  | n keys        |               |             |                                     |                                                                          |                                     | You are here: Maintenance                                    | Option keys |
| K      | iey =         |               |             |                                     | Description                                                              | Status                              | Validity period                                              |             |
| 1      | 16341E00-1-C  | 539DC25       |             |                                     | Expressway Series                                                        | Active                              | Unlimited                                                    | ^           |
| 1      | 16341G00-1-2  | C53223D       |             |                                     | H323-SIP Interworking Gateway                                            | Active                              | Unlimited                                                    |             |
| 1      | 16341L00-1-95 | 6DA85D        |             |                                     | Advanced Networking                                                      | Active                              | Unlimited                                                    |             |
| 1      | 16341T00-1-12 | 23A151A       |             |                                     | Traversal Server                                                         | Active                              | Unlimited                                                    | -           |
| Delete | Select all    | Unselect all  |             |                                     |                                                                          |                                     |                                                              |             |
| Syste  | m information | n             | _           |                                     |                                                                          |                                     |                                                              |             |
| Serial | number        |               |             | 0E54DE9A                            |                                                                          |                                     |                                                              |             |
| Active | options       |               |             | 0 Rich Media Se<br>Encryption, Inte | essions, 0 Room Systems, 0 Deskto<br>rworking, FindMe, Device Provisioni | p Systems, 0 TUR<br>ng, Advanced Ne | RN Relays, Traversal Server,<br>tworking, Expressway Series. |             |

ىلع دجوي Expressway x8.8.x **مظناً رايخ** حاتفمو صيخرتلاا **فرغ ةمظناً رايخل** ديدج **حاتفم** Expressway x8.8.x ىلع دجوي لوحم ىلإ يعامجلا لمعلل ةياهنلاا طاقن ليجست كل حيتي امم **بتكملا حطس** 

| CISCO Cisco Expressway-C                |                                                  |                                                                       |               |                                  |         |
|-----------------------------------------|--------------------------------------------------|-----------------------------------------------------------------------|---------------|----------------------------------|---------|
| Status System Configuration Application | ions Users                                       | Maintenance                                                           |               | ? Help. ⊙                        | Logout  |
| Option keys                             |                                                  |                                                                       |               | You are here: Maintenance • Opti | on keys |
| Кеу -                                   |                                                  | Description                                                           | Status        | Validity period                  |         |
| 116341A10-1-E1004349                    |                                                  | 10 Room Systems                                                       | Active        | Unlimited                        | ^       |
| 116341B10-1-515C894F                    |                                                  | 10 Desktop Systems                                                    | Active        | Unlimited                        |         |
| 116341E00-1-889B63D6                    |                                                  | Expressway Series                                                     | Active        | Unlimited                        |         |
| 116341G00-1-2B4A156D                    |                                                  | H323-SIP Interworking Gateway                                         | Active        | Unlimited                        |         |
| 116341Y100-1-845EA6D2                   |                                                  | 100 Traversal Calls                                                   | Active        | Unlimited                        | -       |
| Delete Select all Unselect all          |                                                  |                                                                       |               | ₽.                               |         |
| Serial number<br>Active options         | 024EC022<br>100 Rich Media S<br>FindMe, Device F | Sessions, 10 Room Systems, 10 Des<br>Provisioning, Expressway Series. | ktop Systems, | Encryption, Interworking,        |         |

# ةحصلا نم ققحتلا

رايخلاا حاتفم ةفاضإ تمت فيك ظحالو تارايخلا حيتافم ةحفص < ةنايصلا ىلإ لقتنا **مسق**و **ماظنلا تامولعم مسق** يف **ةطشنلا تارايخلا** ،حيتافملا مسق يف ايئرم نآلا حبصأو :ةيلاحلا **صيخارتلا** 

| CISCO Cisco TelePresence Video Communication Se     | erver Control                                                              |        |                 |
|-----------------------------------------------------|----------------------------------------------------------------------------|--------|-----------------|
| Status System Configuration Applications Users Main | tenance                                                                    |        |                 |
| Option keys                                         |                                                                            |        |                 |
| Gption key added                                    |                                                                            |        |                 |
| Key                                                 | Description                                                                | Status | Validity period |
| THEOHTYSE-1-01530689                                | 50 Traversal Calls                                                         | Active | Unimited        |
| Conta Selectal dissentat                            |                                                                            |        |                 |
| System information                                  |                                                                            |        |                 |
| Serial number                                       | 040146679                                                                  |        |                 |
| Active options                                      | 8 Non Traversal Calls, 58 Traversal Calls, 2500 Registrations, Encryption. |        |                 |
| Software option                                     |                                                                            |        |                 |
| Add option key                                      |                                                                            |        |                 |
| Add splice.                                         |                                                                            |        |                 |
| Release key                                         |                                                                            |        |                 |
| Release key                                         |                                                                            |        |                 |
| Set release key                                     |                                                                            |        |                 |
| Current licenses                                    |                                                                            |        |                 |
| Not-traversal cals                                  | 1                                                                          |        |                 |
| Traversal Lafa                                      | •                                                                          |        |                 |

## اهحالصإو ءاطخألا فاشكتسا

ababa

ةلسلس زامجل امسفن يەف ،قفاوم يأ ،VCS ةلسلس نم روصلا ەذە :**قظحالم** Expressway.

:"**رايخلا حاتفم ةفاضإ رذعتي"** ،أطخ ىرتسو احاتفم فضأ

| CISCO Cisco TelePresence Video Communication Server Control |                    |        |                 |
|-------------------------------------------------------------|--------------------|--------|-----------------|
| Status System Configuration Applications Users Maintenance  |                    |        |                 |
| Option keys                                                 |                    |        |                 |
| 👥 Unable to add option key                                  |                    |        |                 |
| Key 🔻                                                       | Description        | Status | Validity period |
| 116341Y50-1-5153D689                                        | 50 Traversal Calls | Active | Unlimited       |
| Delete Select all Unselect all                              |                    |        |                 |

- . **رايخ حاتفم** ةميق اەنأ ىلع حيحص لكشب ةيمقرلاا-افلألاا ةلسلسلا خسن نم دكأت. ةيفاضإ فورح وأ تافاسم دوجو مدع نم دكأت.
- عم رايخلا حيتافم قباطتت .حيحصلا Expressway ىلع رايخلا حاتفم قيّبطت نم دكأت زاهجلل يلسلستلا مقرلا.
- حاتفم لقح يف سيلو **رايخلا حاتفم ةفاضاٍ** لقح يف رايخلا حاتفم ةفاضإ نم دكأت ةداعإ بلطيسو **رادصإلا حاتفم** لقح يف **رايخلا حاتفم** Expressway لبقيس . ليغشتلا

ةداعإ .روفلا ىلع ذيفنتلا زيح لخدي ،Expressway ىلإ **رايخ حاتفم** ةفاضإ دنع :**قظحالم** ق**لسلس رايخ** لمعي .قدحاو قلاح ءانثتساب تالاحلا لك يف قبولطم ريغ ليغشتلا Expressway قلسلس ىل VCS قلسلس نم (VM) يرهاظلا زاهجلا رييغت **ىلع** Expressway Expressway.

| $\sim$ |     |     |        |  |
|--------|-----|-----|--------|--|
| C 1    | nti | on  | L/AV/C |  |
| v      | μu  | UII | VC A 3 |  |
|        |     |     |        |  |

**Saved**: The release key has been updated, however a <u>restart</u> is required for it to take effect.

#### "**حلاص ريغ رادصإ حاتفم** أطخ عم راعش رهظي ،ليغشتلا ةداعإ دعب ظحال:

| ıı]ıı<br>cısc | O Cisc | o TelePresenc | ce Video Com | municati | on Server Control |
|---------------|--------|---------------|--------------|----------|-------------------|
| Status        | System | Configuration | Applications | Users    | Maintenance       |
| Overvie       | w      |               |              |          |                   |

Invalid release key: Release key is missing: the system is in demonstration mode and has limited functionality; contact your Cisco support representative to buy your release key.

**ليغشت دعأ** مث ةحيحصلا لوقحلا يف **رايخلا حاتفم**و **رادصال حاتفم** تيبثتب مق قلكشملا هذه حيحصتل ىرخأ ةرم Expressway

نم مسق **امحالصاٍو ءاطخاًلاا فاشكتساً** يف قثوي ءارجالاا تنأ دكؤي نأ دعب أطخ تنأ فداصي نإ ب لصتا ،ةقيثو اذه cisco TAC.

ةمجرتاا مذه لوح

تمجرت Cisco تايان تايانق تال نم قعومجم مادختساب دنتسمل اذه Cisco تمجرت ملاعل العامي عيمج يف نيم دختسمل لمعد يوتحم ميدقت لقيرشبل و امك ققيقد نوكت نل قيل قمجرت لضفاً نأ قظعالم يجرُي .قصاخل امهتغلب Cisco ياخت .فرتحم مجرتم اممدقي يتل القيفارت عال قمجرت اعم ل احل اوه يل إ أم اد عوجرل اب يصوُتو تامجرت الاذة ققد نع اهتي لوئسم Systems الما يا إ أم الا عنه يل الان الانتيام الال الانتيال الانت الما